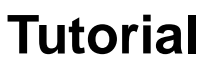

Base de dados *Access Medicine* do Portal de Saúde Baseada em Evidências

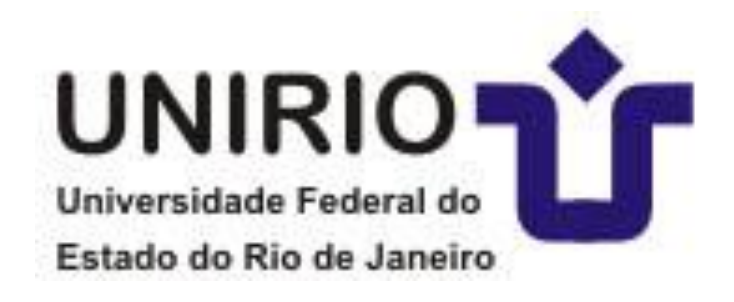

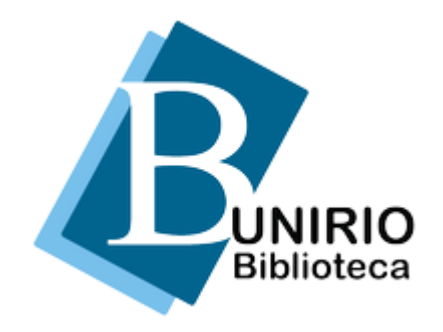

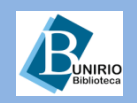

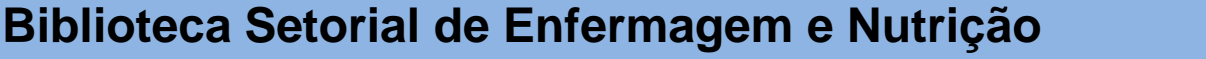

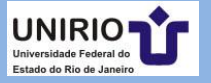

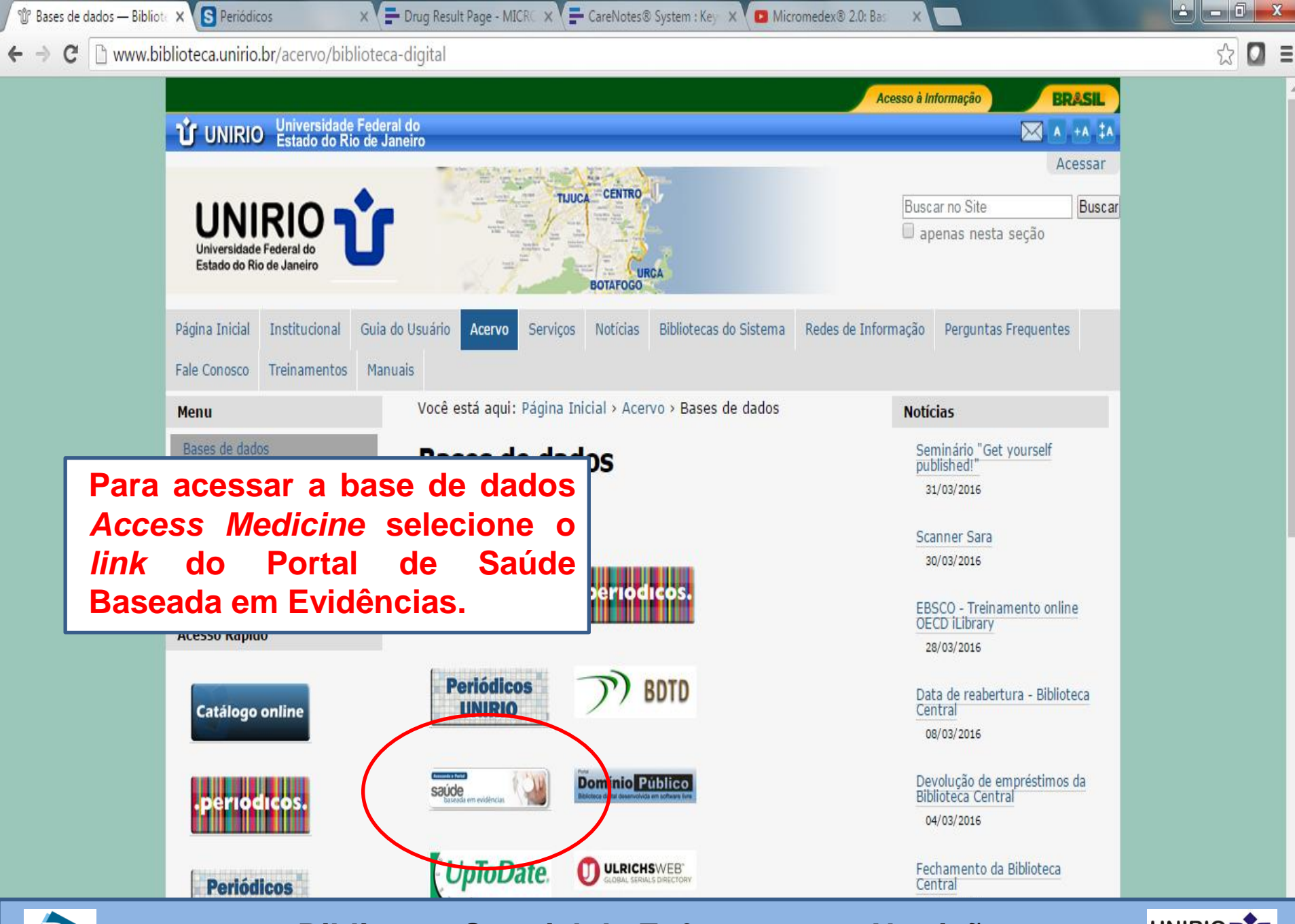

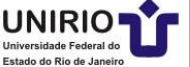

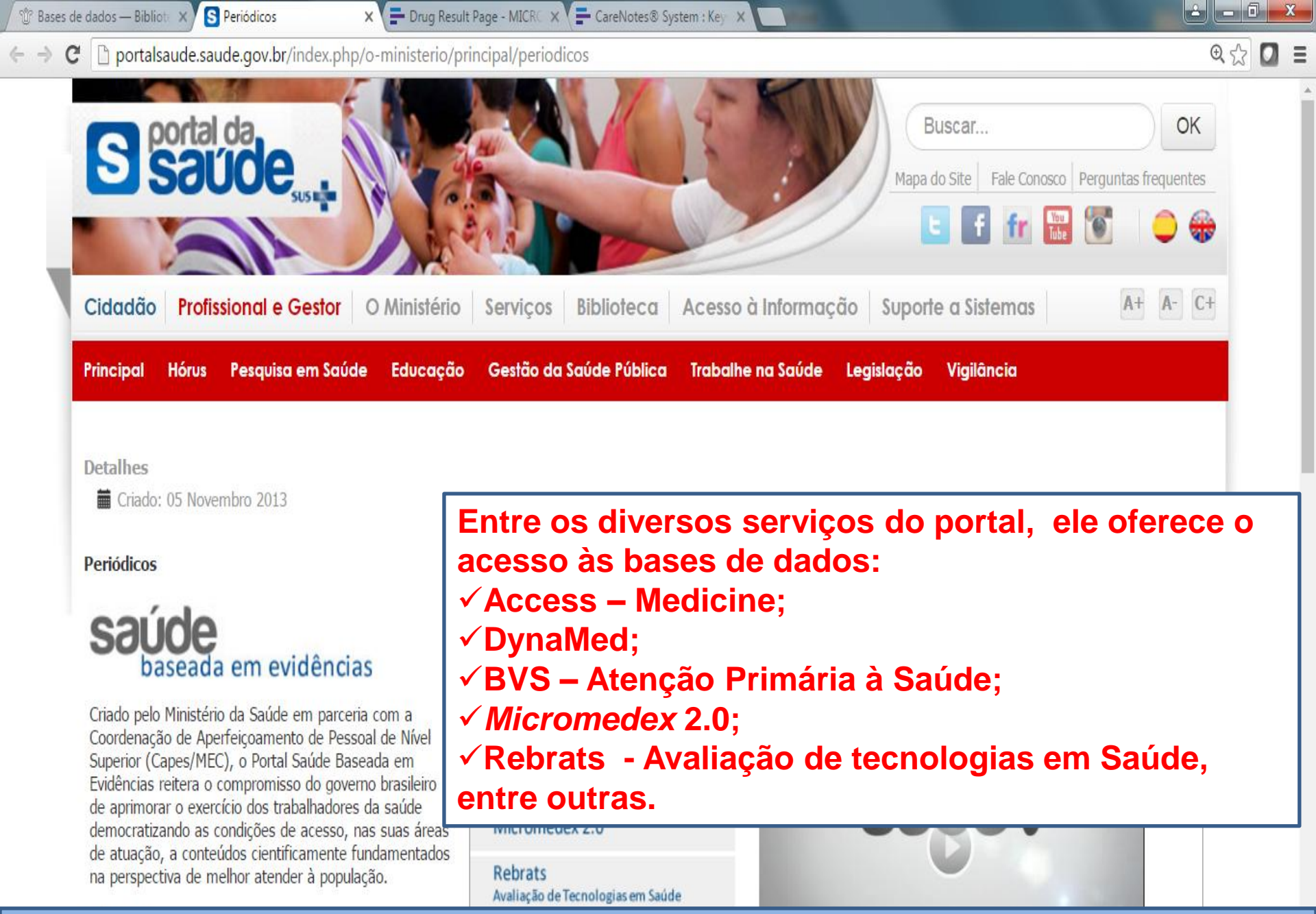

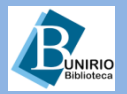

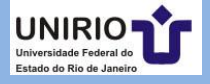

C D portalsaude.saude.gov.br/index.php/o-ministerio/principal/periodicos

#### Detaines

Criado: 05 Novembro 2013

#### Periódicos

### saúde paseada em evidências

Criado pelo Ministério da Saúde em parceria com a Coordenação de Aperfeicoamento de Pessoal de Nível Superior (Capes/MEC), o Portal Saúde Baseada em Evidências reitera o compromisso do governo brasileiro de aprimorar o exercício dos trabalhadores da saúde democratizando as condições de acesso, nas suas áreas de atuação, a conteúdos cientificamente fundamentados na perspectiva de melhor atender à população.

#### Objetivo

Fornecer acesso rápido ao conhecimento científico por meio de publicações atuais e sistematicamente revisadas. As informações, providas de evidências científicas, são utilizadas para apoiar a prática clínica, como também a tomada de decisão para a gestão em saúde e qualificação do cuidado, auxiliando assim os profissionais da saúde.

### Para acessar a base da dados, selecione o link referente aos periódicos.

Fonoaudiologia, Medicina, Medicina Veterinária, Nutrição, Odoptologia Deicologia Convice Cocial o Técnicos

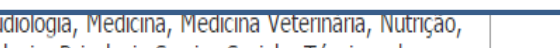

## Access - Medicine BVS - Atenção Primária à Saúde DynaMed

Bases de dados

Micromedex 2.0

Rebrats Avaliação de Tecnologias em Saúde

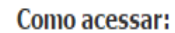

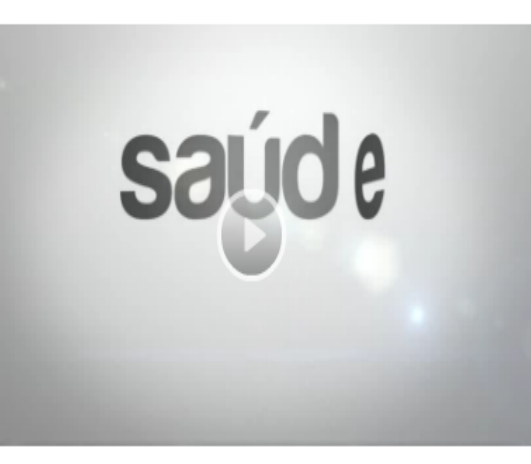

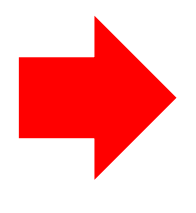

### Acesse aqui os periódicos

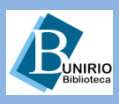

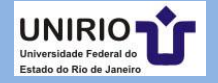

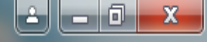

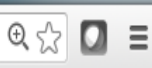

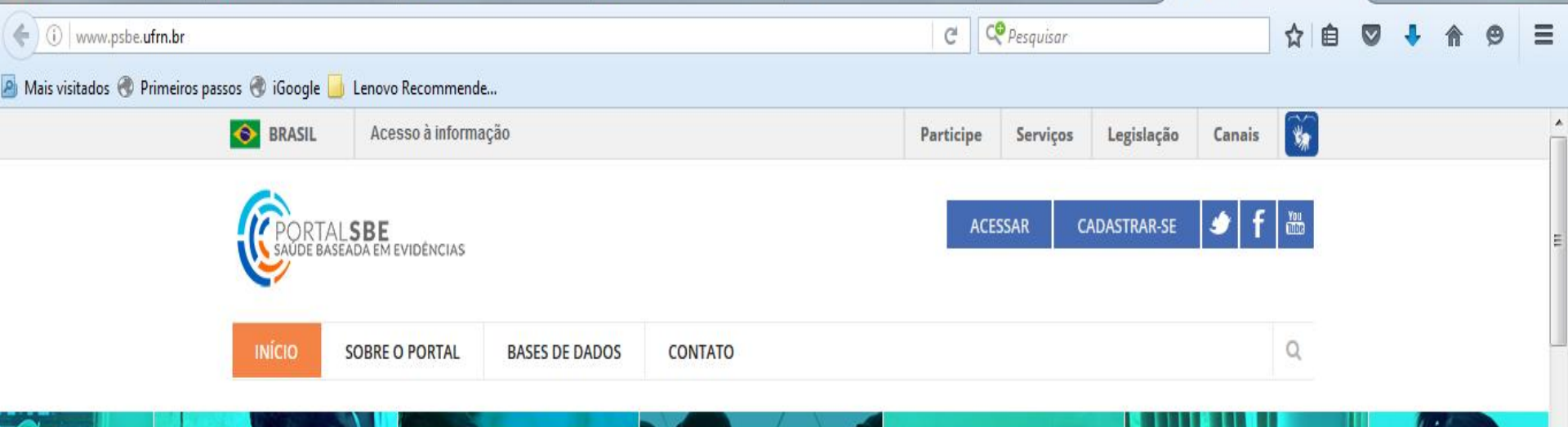

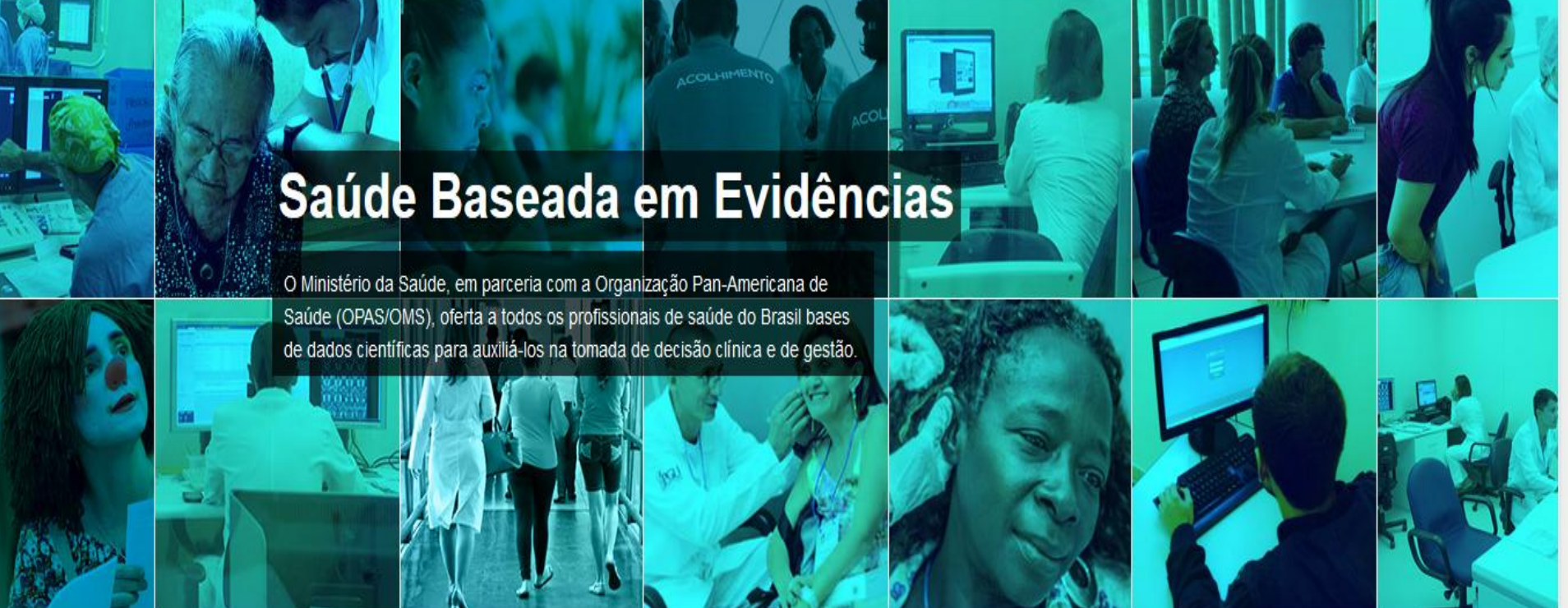

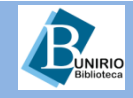

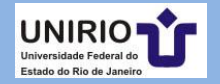

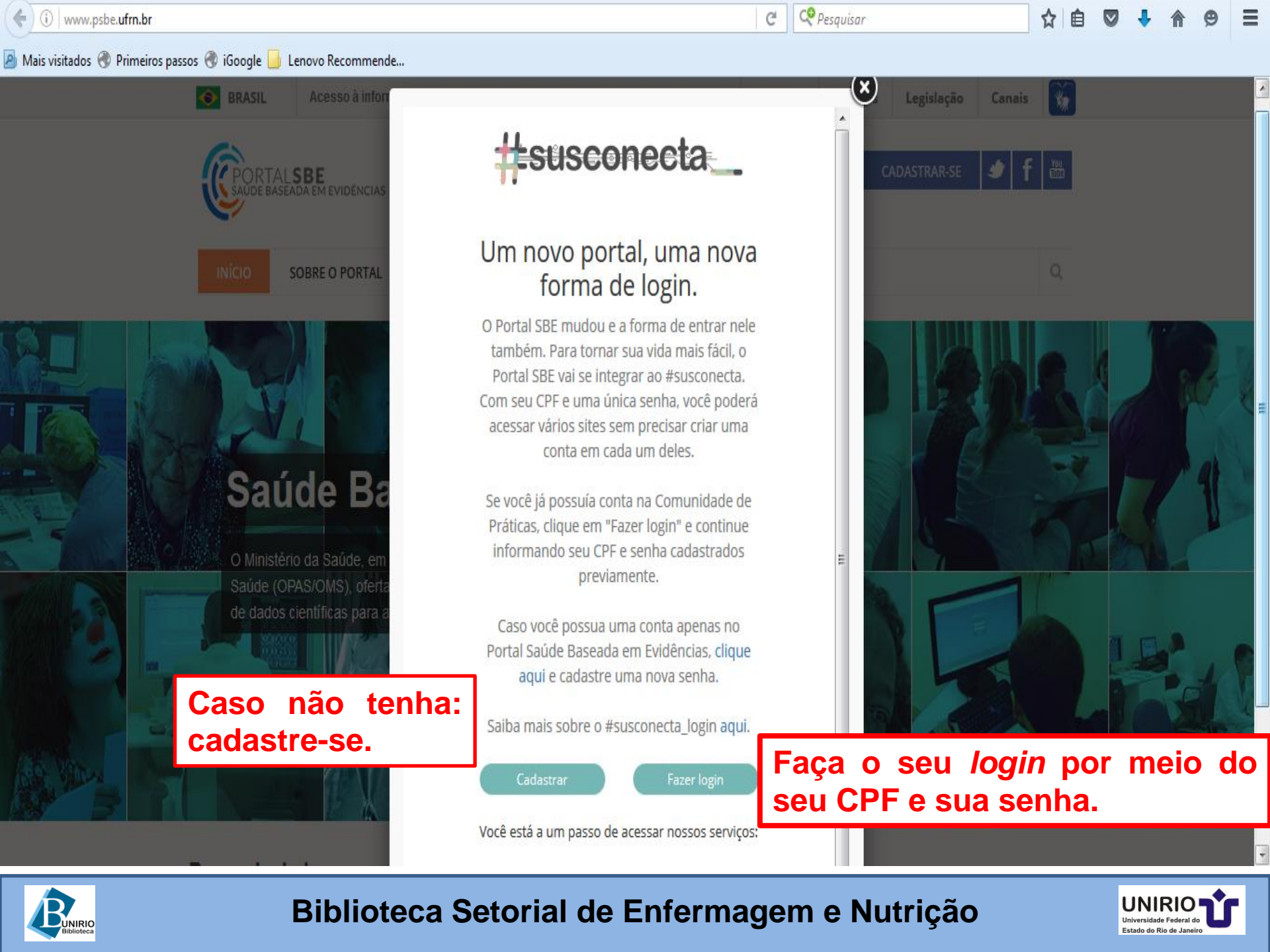

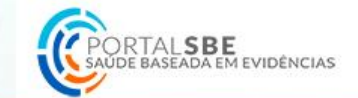

INÍCIO

#### Bases de dados

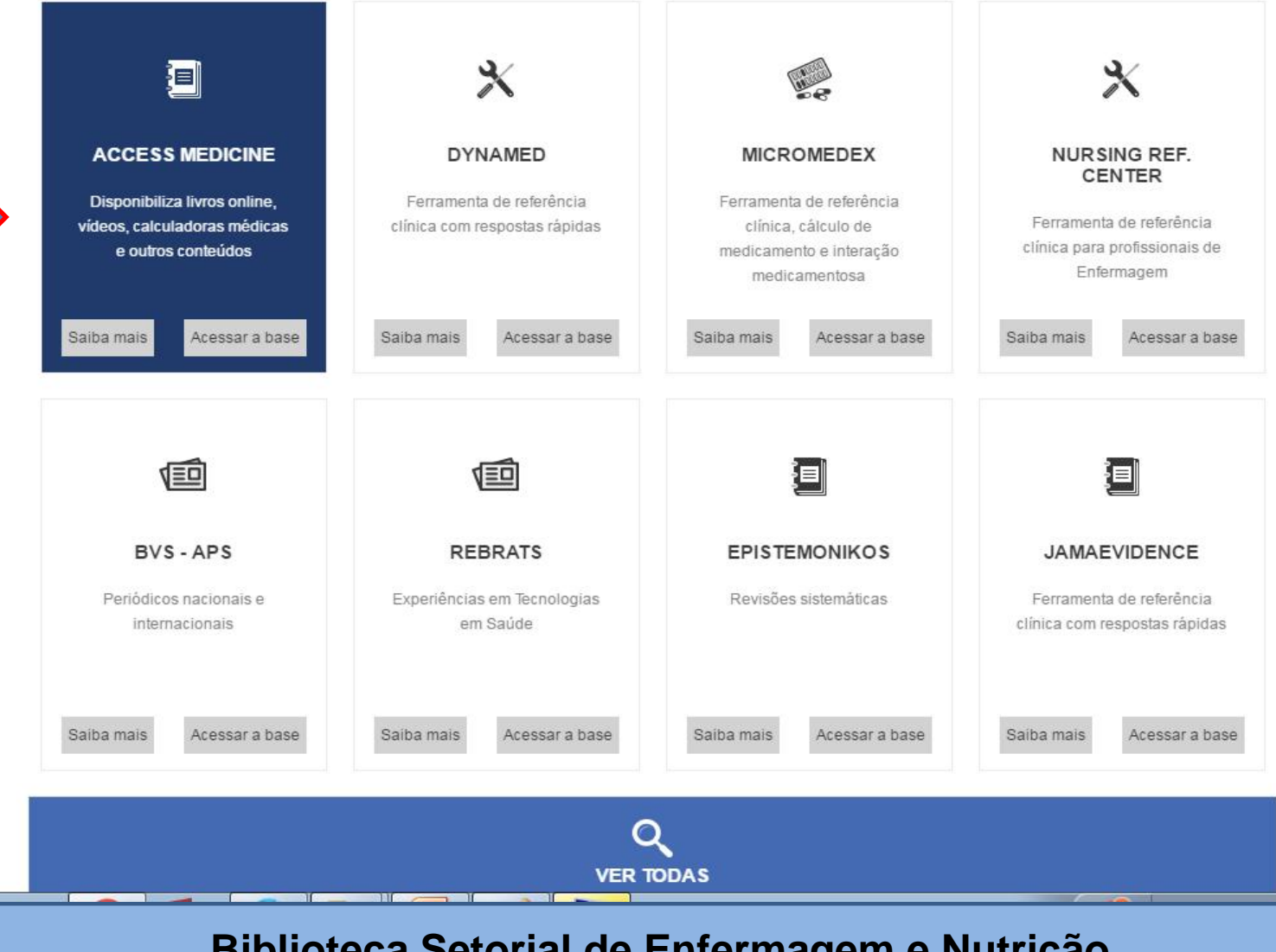

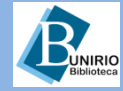

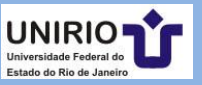

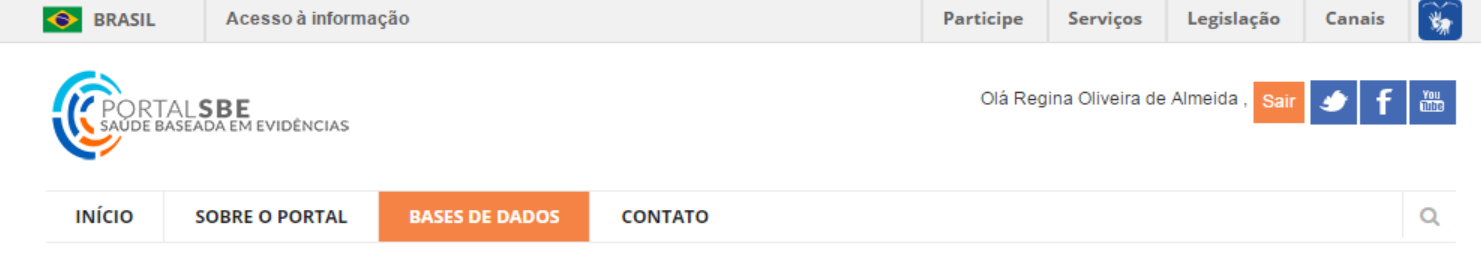

Você está aqui: Página Principal > BASES DE DADOS > Access - Medicine

| ACCESS - MEDICINE        | 0 | ACCESS                                                                       | dicine,                                                                        |                  | Acessar base de dados                                                                                                    |
|--------------------------|---|------------------------------------------------------------------------------|--------------------------------------------------------------------------------|------------------|----------------------------------------------------------------------------------------------------|
| BVS - APS                | Ø | Trusted Content. Instant Answers                                             | ŝ.                                                                             |                  | 7                                                                                                    |
| BVS ENFERMAGEM           | Ø |                                                                              | Co                                                                             | onteúdo          |                                                                                                    |
| BVS ODONTOLOGIA          | Ø | Access - Medicine                                                            |                                                                                | O que            | oferece:                                                                                                    |
| ULÁRIO ELETRÔNICO        | Ð | Oferece acesso rápido e direto às in<br>de avaliações, diagnésticos e decisõ | formações necessárias para a conc                                              | lusão            | Livros online                                                                                                    |
| VNAMED                   | 0 | educação médica, auto-avaliações e                                           | análises gerais. Disponibiliza milhar                                          | es de            | Vídeos de procedimentos                                                                                                    |
| TNAMED                   | 0 | imagens ilustrativas, alem de auto-a<br>ferramentas diagnósticas. Acesso a   | valiações interativas, casos arquiva<br>os livros: Harrison's Principles of In | ternal           | Calculadoras médicas                                                                                                    |
| PISTEMONIKOS             | Ð | Medicine, CURRENT Medical Diagno<br>Manual of Medical Oncology, DeGo         | osis & Treatment 2010, The MD And<br>win's Diagnostic Examination, Tinti       | erson<br>nalli's | Imagens                                                                                                    |
| AMAEVIDENCE              | Ø | Emergency Medicine, Schwartz's<br>Dermatology in General Medicine, Wi        | Principles of Surgery, Fitzpa<br>Iliams Obstetrics, e outros.                  | trick's          | Alicativos para smartphones                                                                                                    |
| ICROMEDEX 2.0            | Ø | ,                                                                            |                                                                                |                  |                                                                                                    |
| URSING REFERENCE CENTER  | Ø |                                                                              |                                                                                | Tutoria          | ais e outros                                                                                                    |
| ROQUALIS                 | Ø | Dúvidas sobre como acessa                                                    | ar?                                                                            | recurs           | os de ajuda.                                                                                                    |
| FRRATS                   | 0 | Tutoriais                                                                    | Vídeos                                                                         | Treir            | namento web                                                                                                    |
|                          |   | Tutorial simples - PDF                                                       | Access Medicine                                                                |                  | « < Julho 2016 > »                                                                                                    |
| REHABILITATION REFERENCE | Ø | Tutorial busca avançada - PDF                                                | OOTLIB - McGraw Hill Tutori                                                    | al               | D 2 <sup>a</sup> 3 <sup>a</sup> 4 <sup>a</sup> 4 <sup>a</sup> 6 <sup>a</sup> 5<br>26 27 28 29 10 1 2<br>3 4 5 6 7 8 9<br>10 11 12 13 14 15 16<br>17 18 19 20 21 22 23<br>24 25 26 27 28 29 30 |

www.psbe.ufrn.br/index.php?option=com\_content&view=article&id=35:access-medicine&catid=10:base-de-dados&Itemid=247# nto

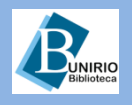

### Biblioteca Setorial de Enfermagem e Nutrição

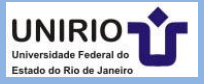

31 1 2 3 4 5 6

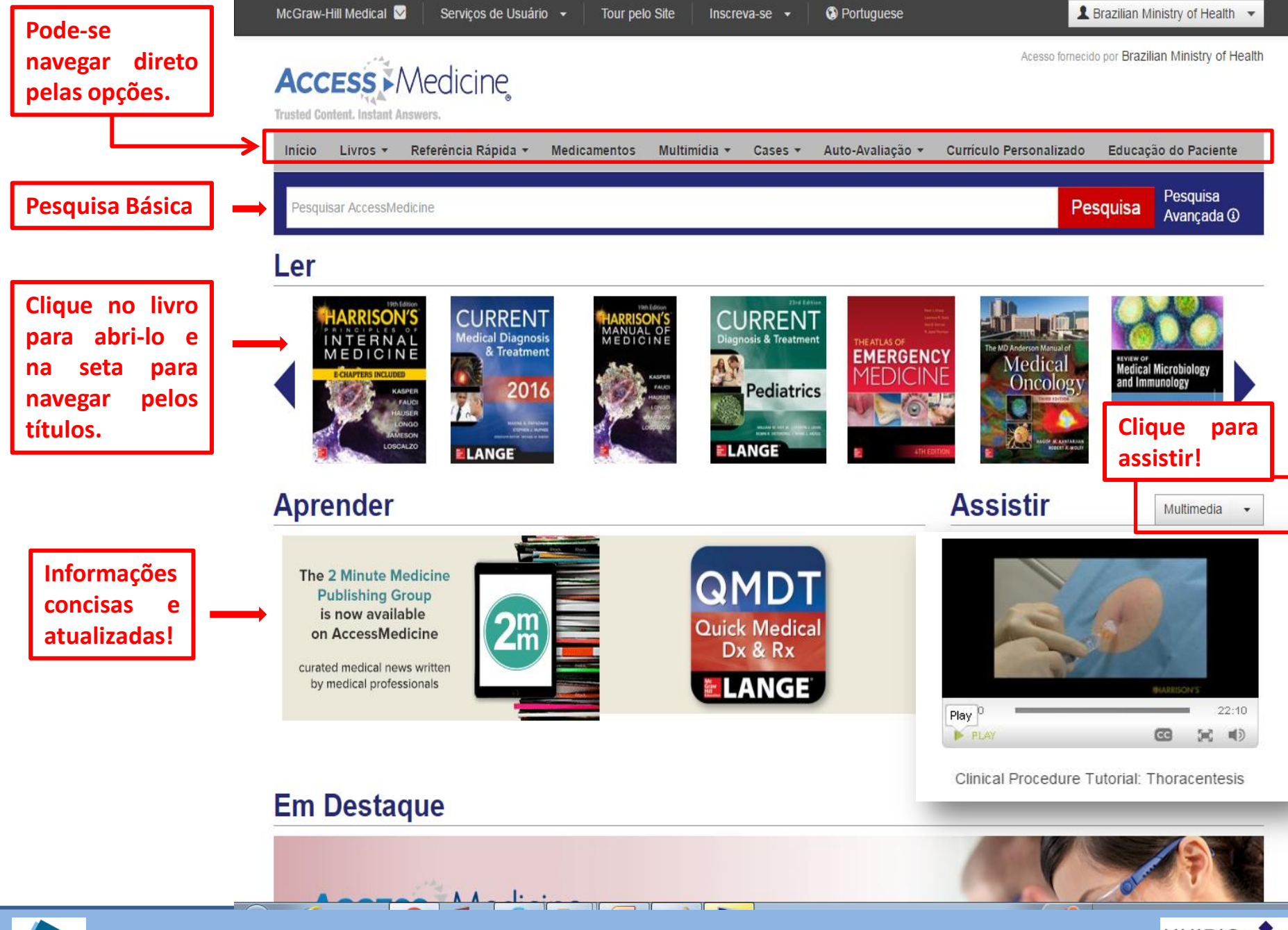

JNIRIO

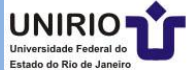

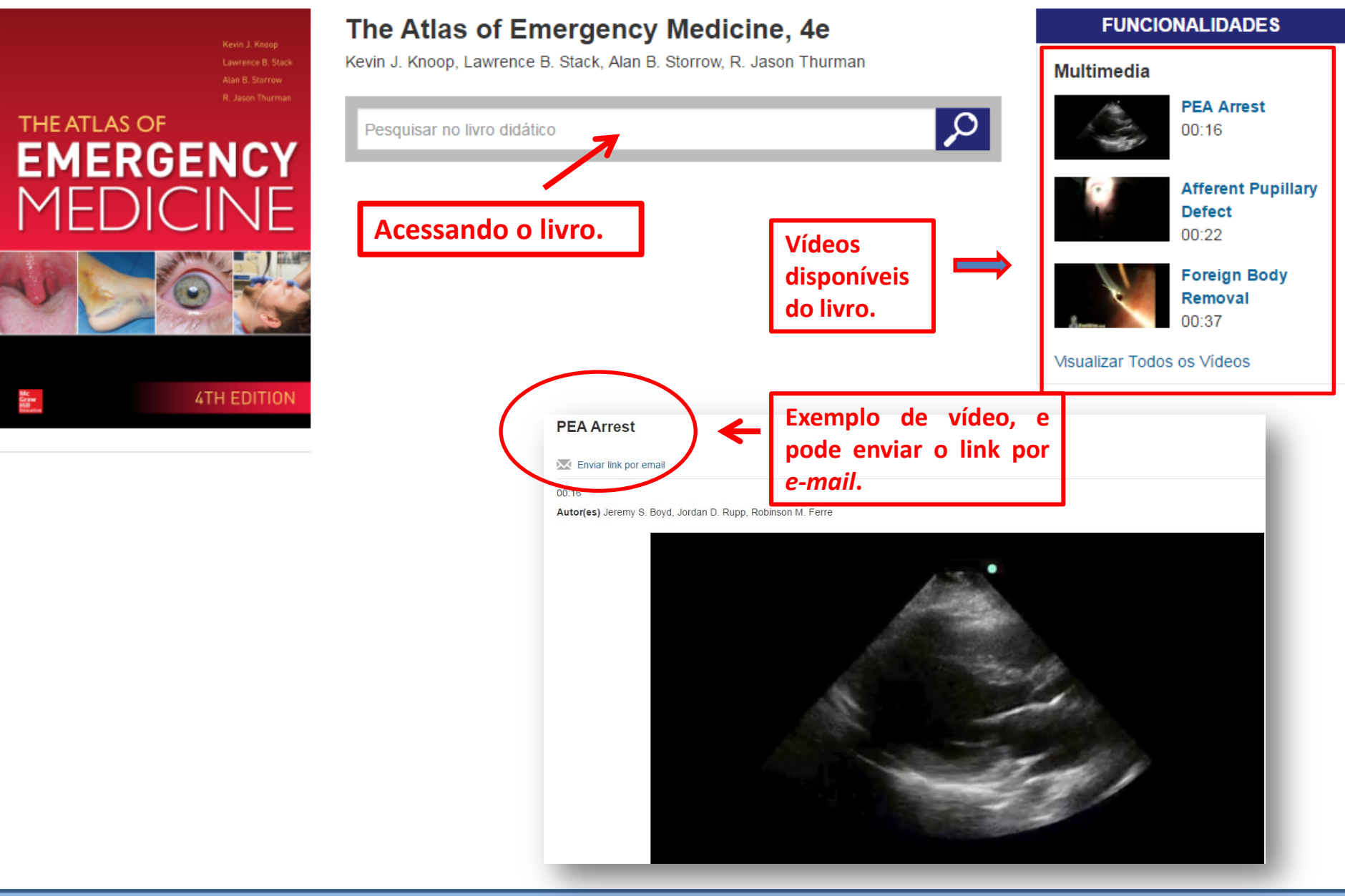

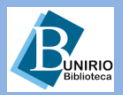

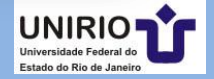

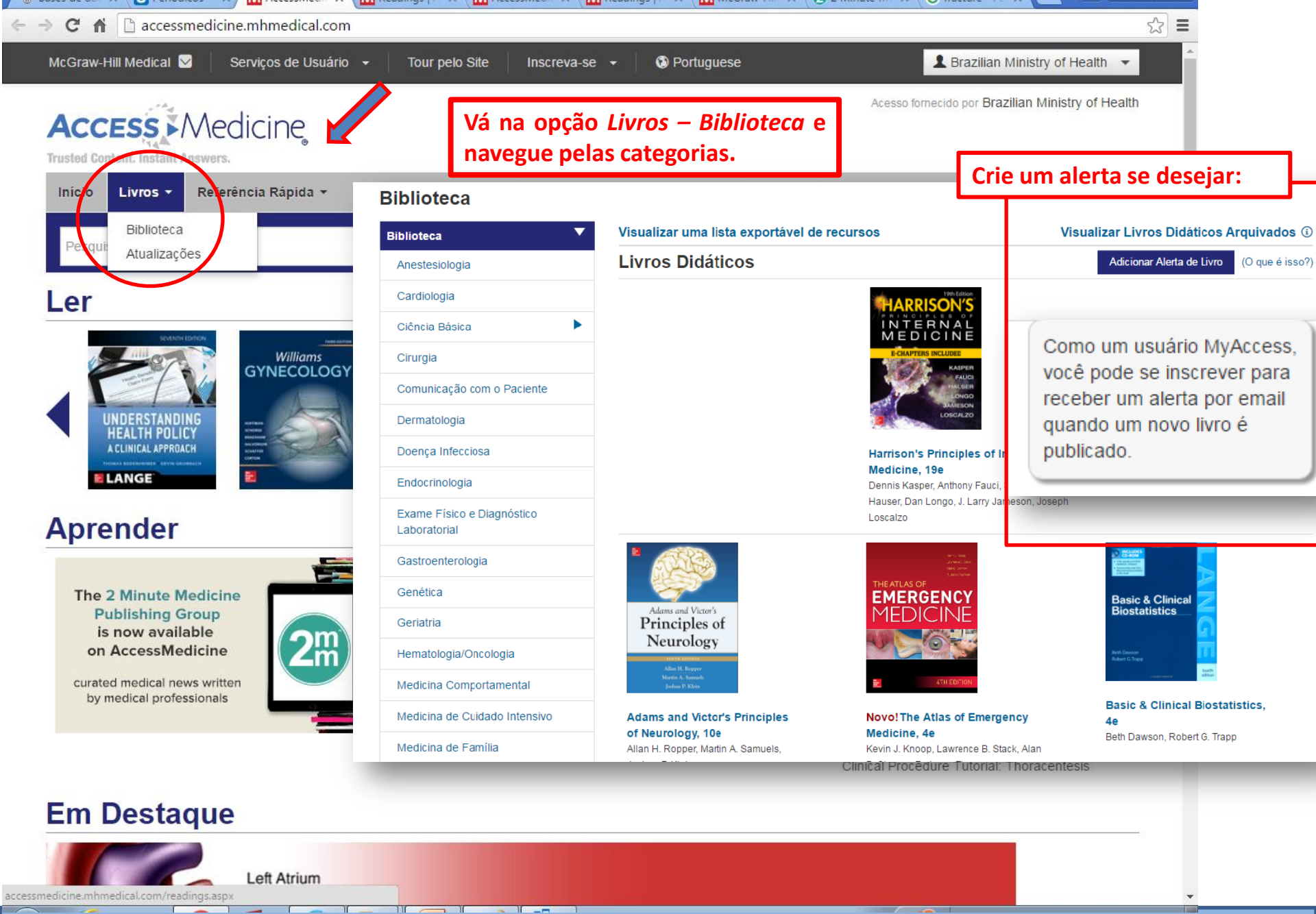

**BUNIRIO** Biblioteca

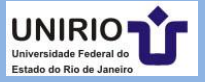

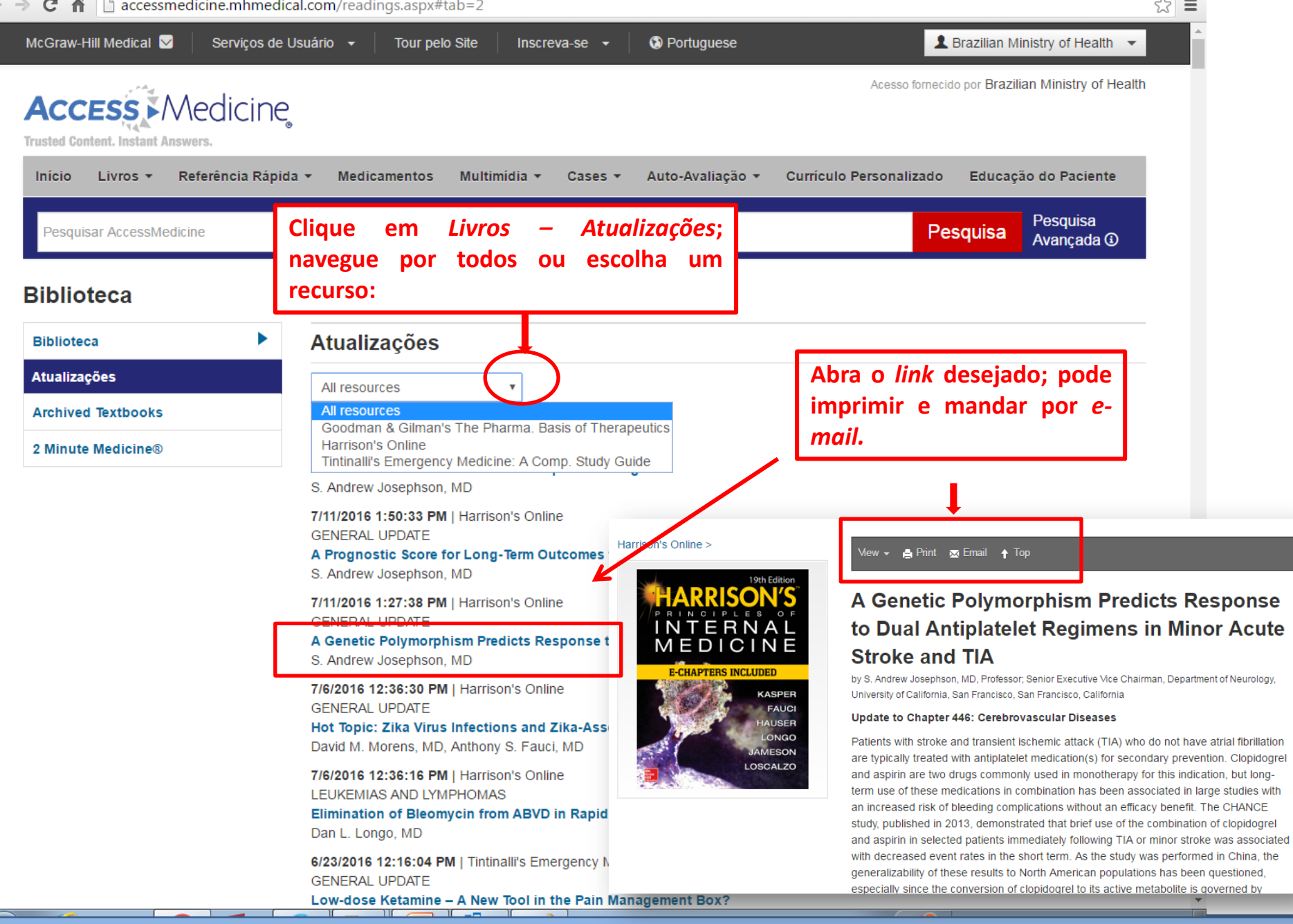

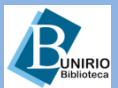

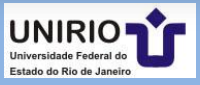

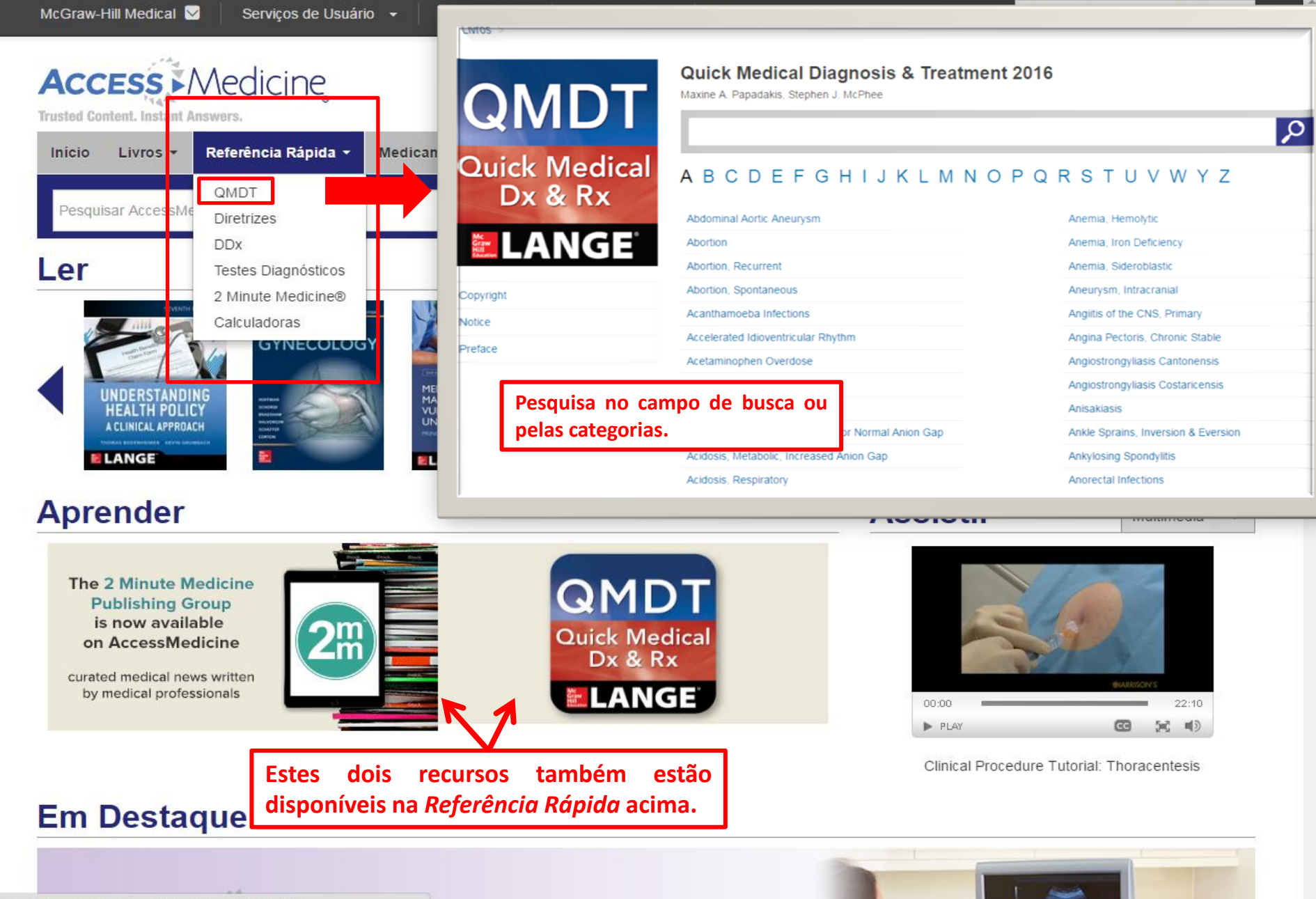

accessmedicine.mhmedical.com/book.aspx?bookid=1723

NIRIC

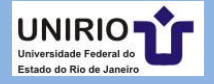

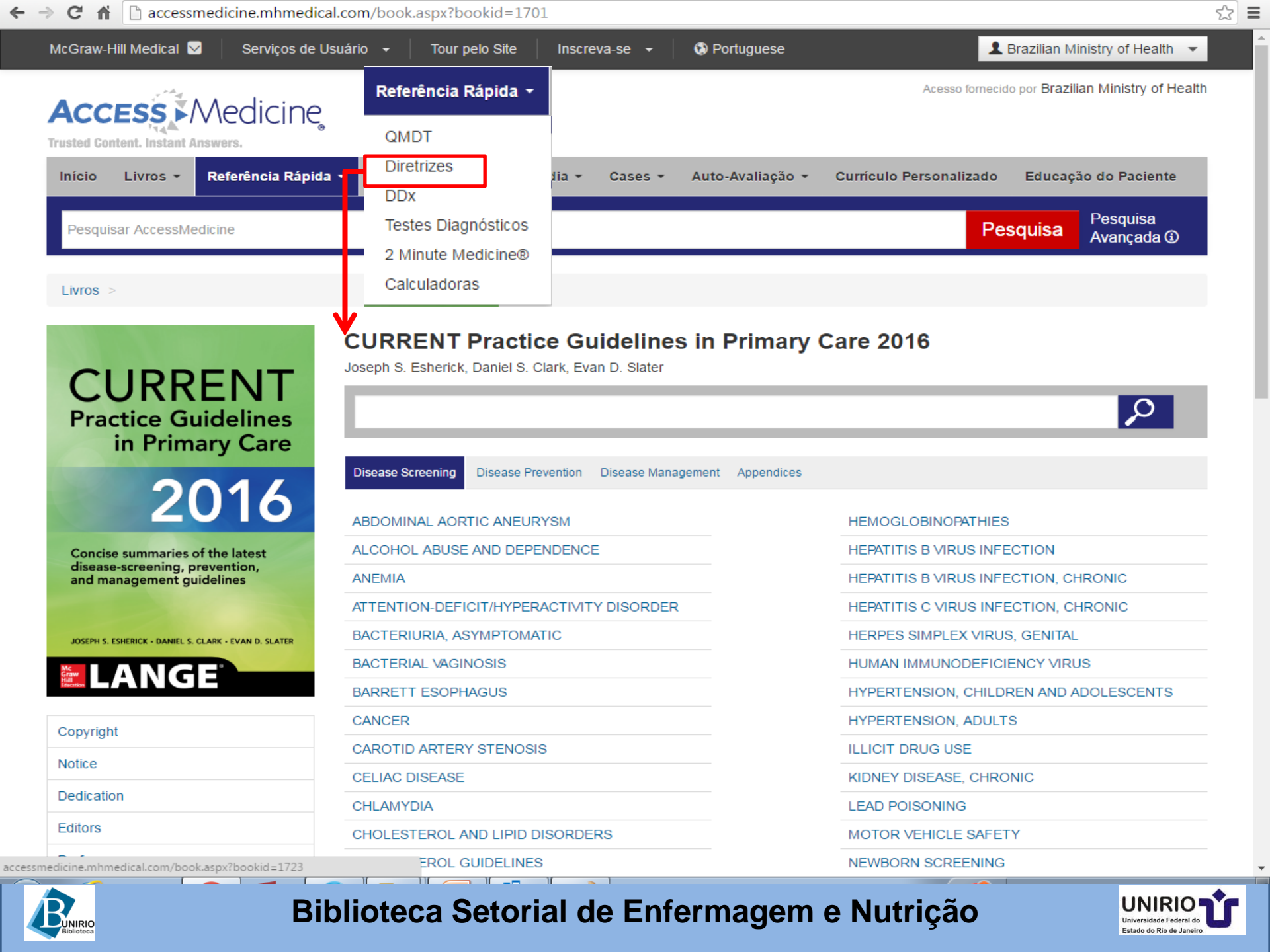

| McGraw-Hill Medical 🗹 🔰 Serviços de Usuá | ário 👻 Tour pelo Site 🛛 In | iscreva-se 👻 | Portuguese       |                      | L Brazilian Mi             | inistry of Health 🔻    |
|------------------------------------------|----------------------------|--------------|------------------|----------------------|----------------------------|------------------------|
| Access Medicine                          | Referência Rápida 👻        |              |                  | Acesso fo            | rnecido por <b>Brazili</b> | an Ministry of Health  |
| Trusted Content. Instant Answers.        | QMDT                       |              |                  |                      |                            |                        |
| Início Livros - Referência Rápida -      | Diretrizes                 |              | Auto-Avaliação 🔻 | Currículo Personaliz | ado Educaçã                | ăo do Paciente         |
| Pesquisar AccessMedicine                 | DDx                        |              |                  |                      | Pesquisa                   | Pesquisa<br>Avancada 🛈 |
|                                          | 2 Minute Medicine®         |              |                  |                      |                            |                        |
| Diagnosaurus®                            | Calculadoras               |              |                  |                      |                            |                        |

Todos os Diagnósticos Diferenciais A B C D E F G H I J K L M N O P Q R S T U V W X Y Z

Abdominal aortic aneurysm Abdominal pain Abdominal pain and fever Abdominal pain and hematuria Abdominal pain and rash Abdominal pain and weight loss Abdominal pain in women Abdominal pain, generalized Abdominal pain, left lower quadrant Abdominal pain, left upper quadrant Abdominal pain, right lower quadrant Abdominal pain, right upper quadrant Abdominal pain, upper or epigastric Abnormal premenopausal bleeding (increased or irregular) Absent or decreased pulse Acanthosis nigricans Acetaminophen poisoning Achalasia Acne vulgaris Acromegaly and gigantism Actinic keratoses

Busca pelos *Diagnósticos Diferenciais* por Sintoma, Doença ou Sistema de Órgãos; ainda há opções de como *Citar o Recurso* e *Instruções de uso*.

Estatística diária\_11-15-JULHO.xls foi atualizado. "Estatística diária\_11-15-JULHO.xls" foi atualizado para a versão mais recente.

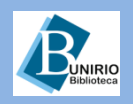

Todos os Diagnósticos Diferenciais

►

Por Sintoma

Por Doença

Instruções

Sobre

Por Sistema de Órgãos

Como Citar este Recurso

Diagnosaurus para Celular

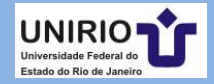

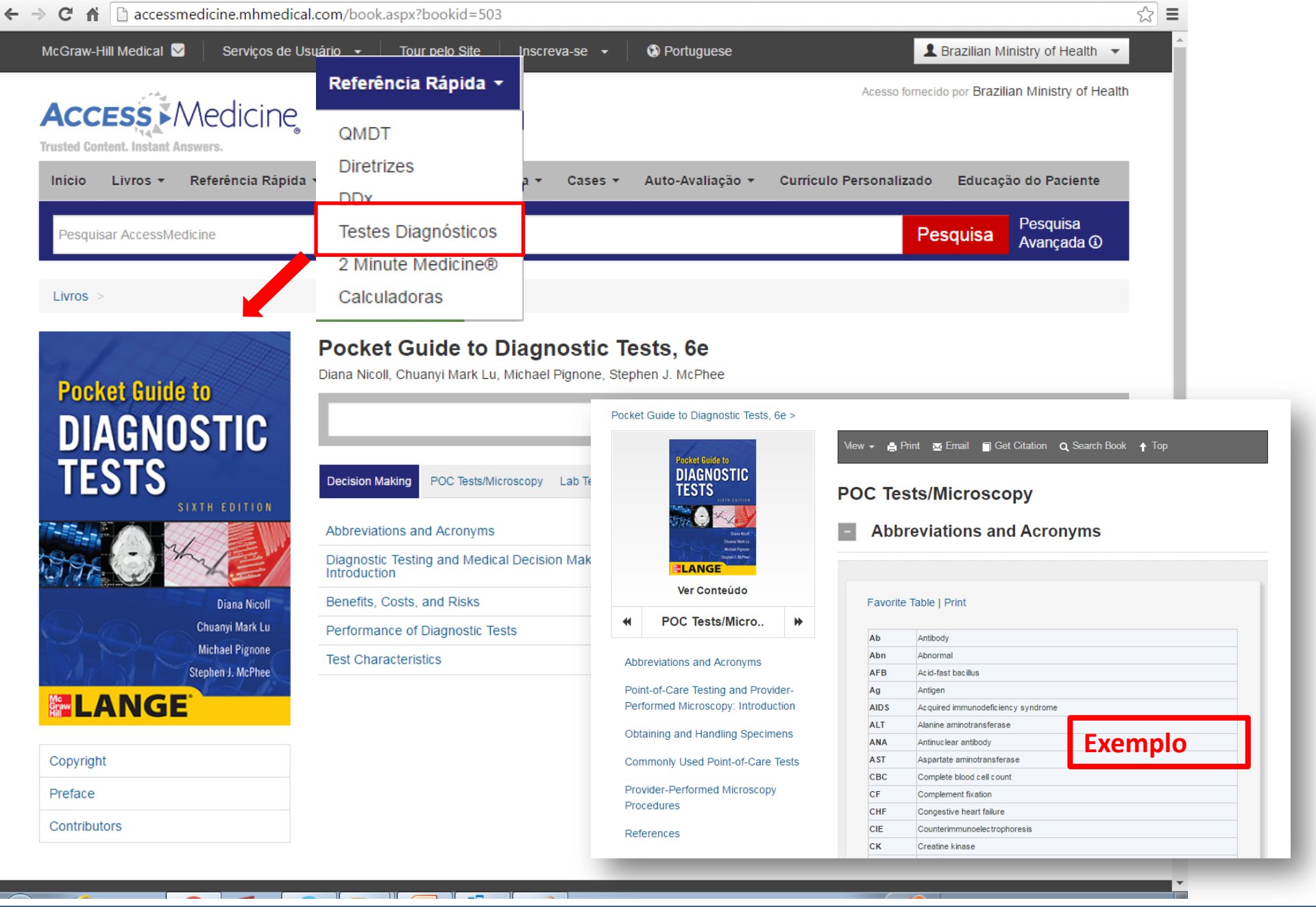

**EUNIRIO** Biblioteca

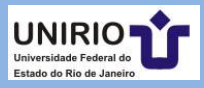

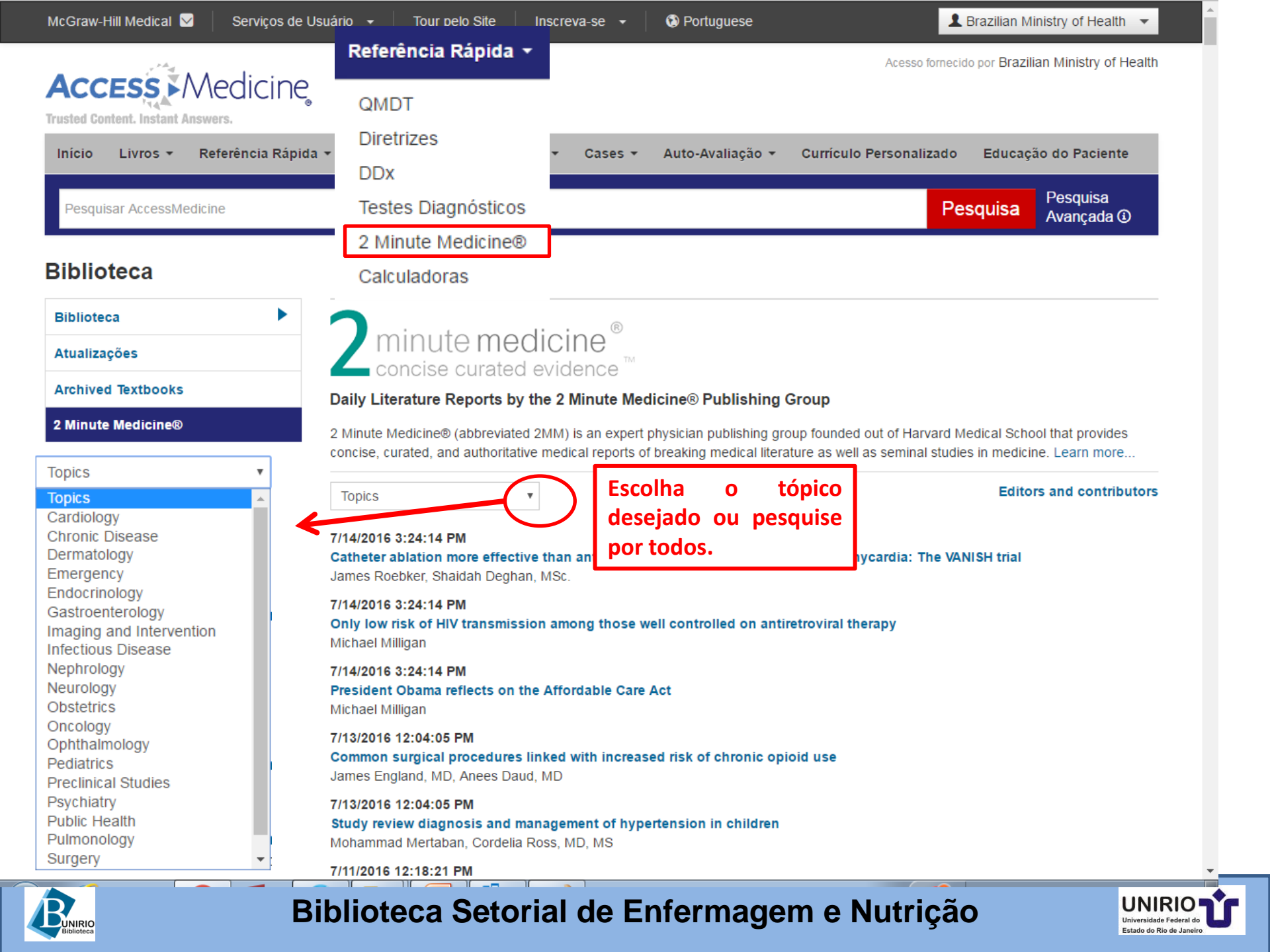

|                                              |                                           |               |                    |                        |                               | _    |
|----------------------------------------------|-------------------------------------------|---------------|--------------------|------------------------|-------------------------------|------|
| :Graw-Hill Medical 🔽 🔰 Serviços d            | de Usuário 👻 Tour pelo Site               | Inscreva-se 👻 | Portuguese         | 1                      | Brazilian Ministry of Health  | •    |
|                                              |                                           |               |                    | Acesso fornecido       | por Brazilian Ministry of He  | alth |
| nício Livros <del>▼</del> Referência Rá      | pida - DDx                                | a ▼ Cases ▼   | Auto-Avaliação 👻 C | urrículo Personalizado | Educação do Paciente          |      |
| Pesquisar AccessMedicine                     | Testes Diagnósticos<br>2 Minute Medicine® |               |                    | Pes                    | equisa Pesquisa<br>Avançada 🛈 |      |
| alculadoras                                  | Calculadoras                              |               |                    |                        |                               |      |
| PACHE II                                     | APACHE II                                 |               |                    |                        |                               |      |
| EE Gasto Energético Basal                    | Age:                                      |               |                    |                        |                               |      |
| álcio Corrigido                              | ≤ 44 ▼                                    | 0             |                    |                        |                               |      |
| earance de Creatinina                        | Hematocrit (%):                           |               |                    |                        |                               |      |
| ontagem Neutrofílica Absoluta                | < 20 %                                    | 4             |                    |                        |                               |      |
| onversão Métrica Padrão                      | <b>WBC:</b>                               | 4             |                    |                        |                               |      |
| onversão de SI/CU                            | Rectal temperature:                       |               |                    |                        |                               |      |
| onversão de Temperatura                      | ≤ 29.9 <b>v</b> C                         | 4             |                    |                        |                               |      |
| orreção do Nível de Sódio em<br>iperglicemia | Mean arterial pressure:                   |               |                    |                        |                               |      |
| ata Provável de Parto                        | ≤ 49 <b>v</b>                             | 4             |                    |                        |                               |      |
| éficit de Água Livre                         | Heart rate:                               |               |                    |                        |                               |      |
| quivalência Esteróide                        | ≤ 39 ▼                                    | 4             |                    |                        |                               |      |
| scala de Coma de Glasgow                     | Respiratory rate:<br><pre></pre>          | 4             |                    |                        |                               |      |
| creção Fracionada de Sódio                   | Serum sodium:                             |               |                    |                        |                               |      |
| iato Aniônico                                | < 110 Tomog/I                             | 4             |                    |                        |                               |      |

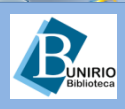

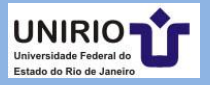

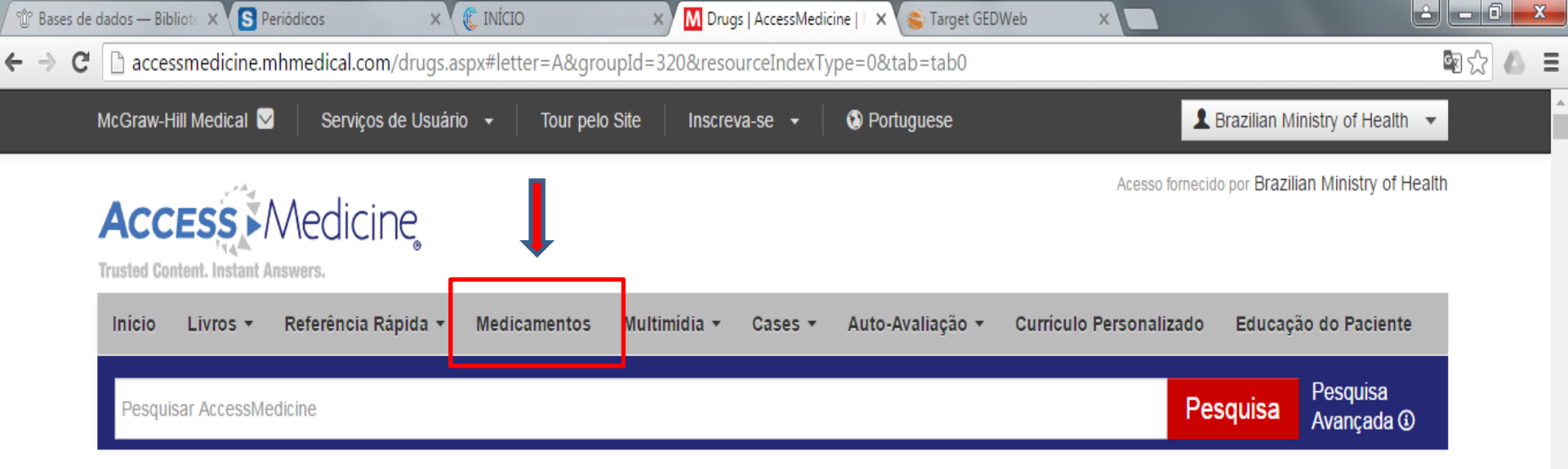

#### **Bulários de Medicamentos**

| Todos os Medicamentos              | Todos os Medicamentos               |                                     |  |
|------------------------------------|-------------------------------------|-------------------------------------|--|
| Genéricos                          |                                     | MNOPORSTILVWXY                      |  |
| Nomes Comerciais                   | 7                                   |                                     |  |
| Classes de Medicamentos            | A&D Jr. [OTC]                       | A.E.R. Traveler [OTC]               |  |
| Poinetos Educativos para Pacientes | A.E.R. Witch Hazel [OTC]            | A+D® Original [OTC]                 |  |
| 7                                  | A-200 Lice Treatment Kit [OTC]      | A-200 Maximum Strength [OTC]        |  |
|                                    | A-25 [OTC]                          | A3 (Neuroblastoma)                  |  |
|                                    | Abacavir                            | Abacavir and Lamivudine             |  |
|                                    | Abaranda Dahahananda and Landandian | Alexander Frankriker and Withouther |  |

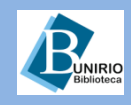

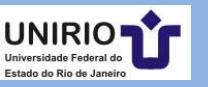

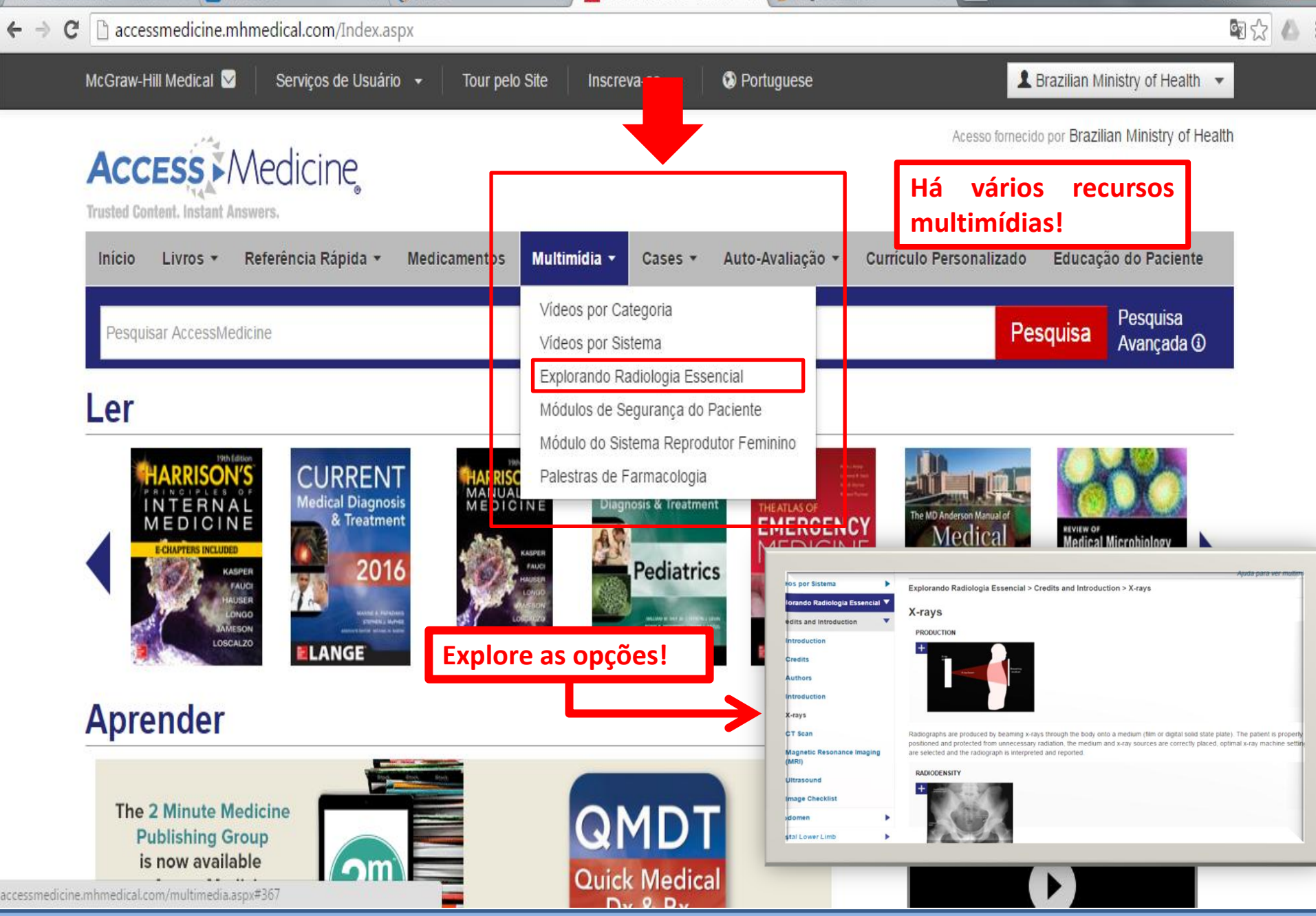

**UNIRIO** Biblioteca

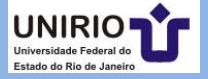

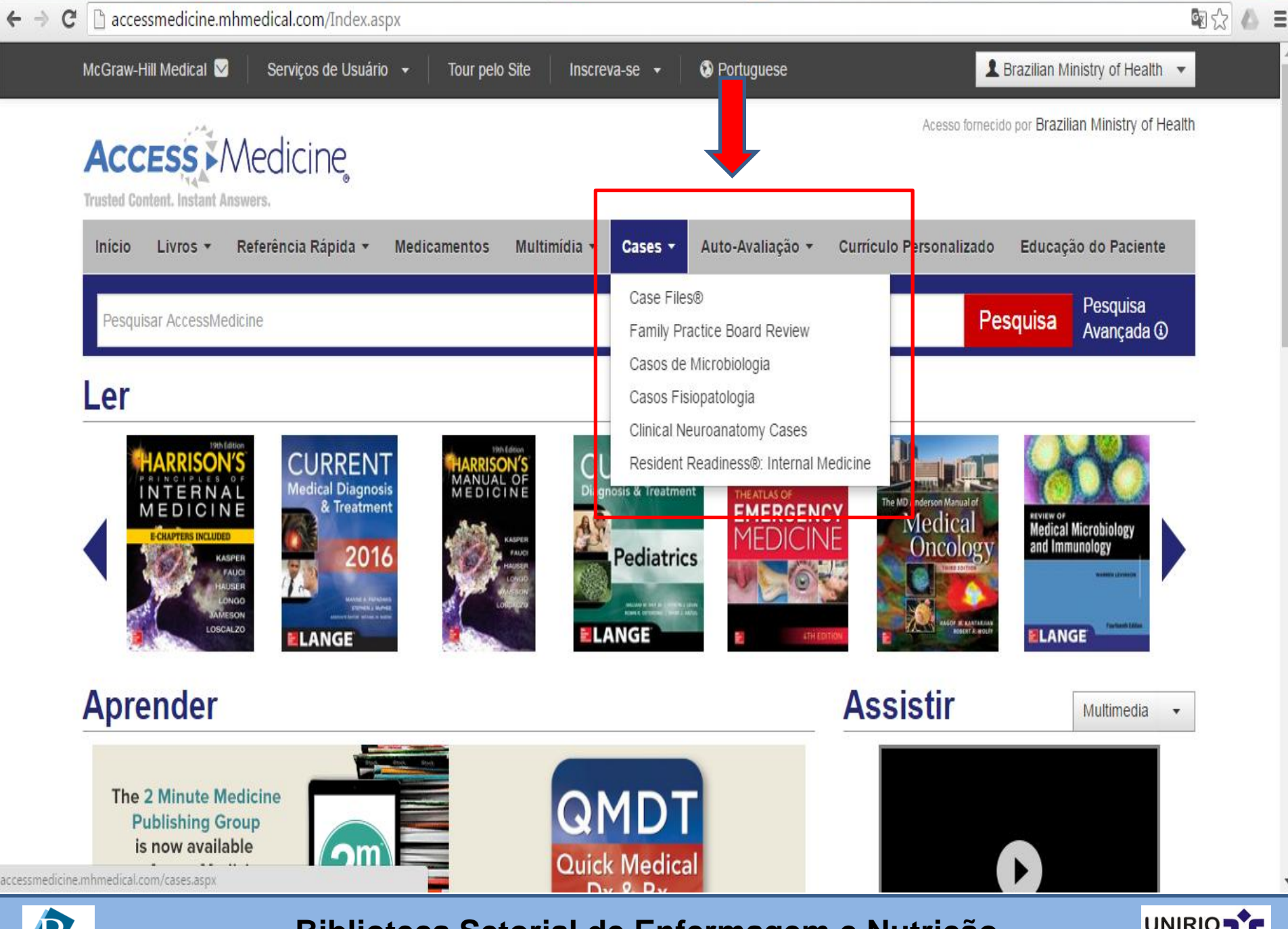

**BUNIRIO** Biblioteca

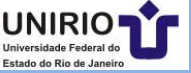

#### Cases

| lse Files®        | Case Files:                                           | Anatomy 3e                                              |                                      |
|-------------------|-------------------------------------------------------|---------------------------------------------------------|--------------------------------------|
| asic Science      | CASE FILES ANATOMY Autor(es): Eugene ( Panasakelariou | C. Toy; Lawrence M. Ross; Han Zhang; Cristo             | ≡≡ Tema dos Casos # Número dos Casos |
| Anatomy 3e        |                                                       | visualizar por.                                         |                                      |
| Biochemistry 3e   | Brachial Plexus Injury                                | Deep Venous Thrombosis                                  | Palavras-Chave                       |
| Microbiology 3e   | Cirrhosis                                             | Inguinal Hernia                                         | Casos Fechados                       |
| Neuroscience 2e   | Coronary Artery Disease                               | Sinusitis                                               | Casos Visualizados                   |
| Pathology 2e      |                                                       |                                                         | Casos Completos                      |
| Pharmacology 3e   |                                                       | os clínicos: escolha por<br>vá aos assuntos em          |                                      |
| Physiology 2e     | destaque.                                             |                                                         |                                      |
|                   |                                                       |                                                         |                                      |
| Clinical Medicine | •                                                     |                                                         |                                      |
| Clinical Medicine | Exemplo:                                              |                                                         |                                      |
| Clinical Medicine | Exemplo:                                              | Sinusitis                                               |                                      |
| Clinical Medicine | Exemplo:                                              | Sinusitis<br>Autor(es): Eugene C. Toy; Lawrence M. Ross | ; Han Zhang; Cristo Papasakelariou   |
| Clinical Medicine | Exemplo:                                              | Sinusitis<br>Autor(es): Eugene C. Toy; Lawrence M. Ross | ; Han Zhang; Cristo Papasakelariou   |

A 10-year-old girl is brought to her pediatrician's office complaining of headache for the past 2 weeks. Her mother had taken the girl to an optometrist, and her vision was normal. The patient states that she has been in good health and that she received a cat as a birthday present 1 month previously. On examination, she has a normal temperature, the tympanic membranes appear normal, and her throat is clear. There is some tenderness of the right cheek and over the right orbit.

#### Questions

ANATOMY

Visualizar Conteúdo

Case 48

-

Notice

Dedication

Contributors

What is the most likely diagnosis?

What is the anatomical explanation for this condition?

To Save and Show Answers Please Login or Create a Free MyAccess Profile

Próximo: Approach

Bublioteca

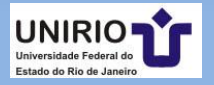

#### Cases

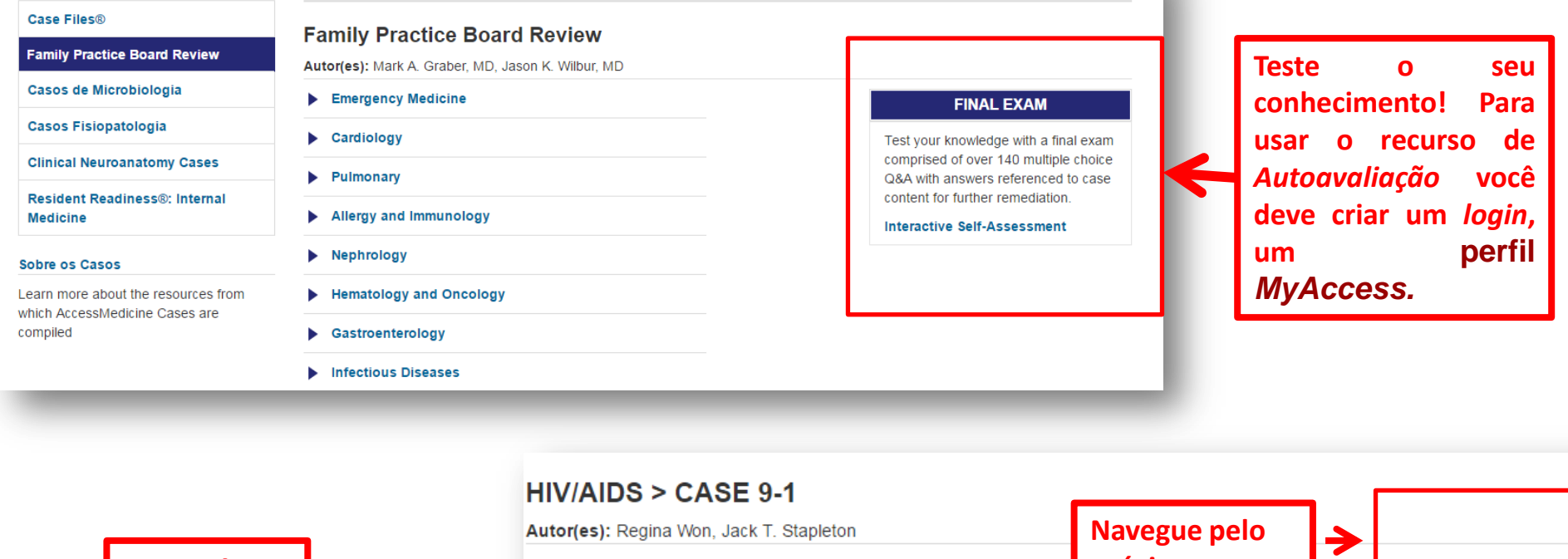

#### **Exemplo:**

| Autor(es): Regina Won, Jack T. Stapleton | Navegue pelo<br>próximo caso: | > | < Anterior   <b>Próx</b> i |
|------------------------------------------|-------------------------------|---|----------------------------|
|------------------------------------------|-------------------------------|---|----------------------------|

#### Case

A 23-year-old female presents to your clinic complaining of sore throat, fever, and body aches. She reports that the illness began about a week ago and has persisted despite therapy with NSAIDs, acetaminophen, and sore throat lozenges. She denies cough, abdominal pain, nausea, or vomiting, but reports a persistent headache. Her past medical and surgical history is unremarkable. The patient smokes abou one pack of cigarettes a week, drinks occasional alcohol, and denies other drugs, including intravenous (IV) use. She is heterosexual, and has had eight sexual contacts in the past year. She takes oral contraceptives, and her partners usually do not use condoms.

On exam her vital signs are T 38.9°C; P 112; BP 115/68; R 20.

The patient has pharyngitis and enlarged tonsils with exudates. There is diffuse cervical lymphadenopathy, but the neck is supple. There are enlarged nodes in her axilla and inguinal areas as well. The spleen is palpable and nontender. The rest of the exam is unremarkable You obtain a throat culture, blood count, and heterophile antibody (Monospot), and consider testing for HIV.

An appropriate laboratory test to rule out the acute retroviral syndrome would be:

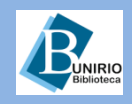

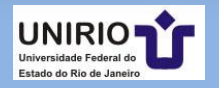

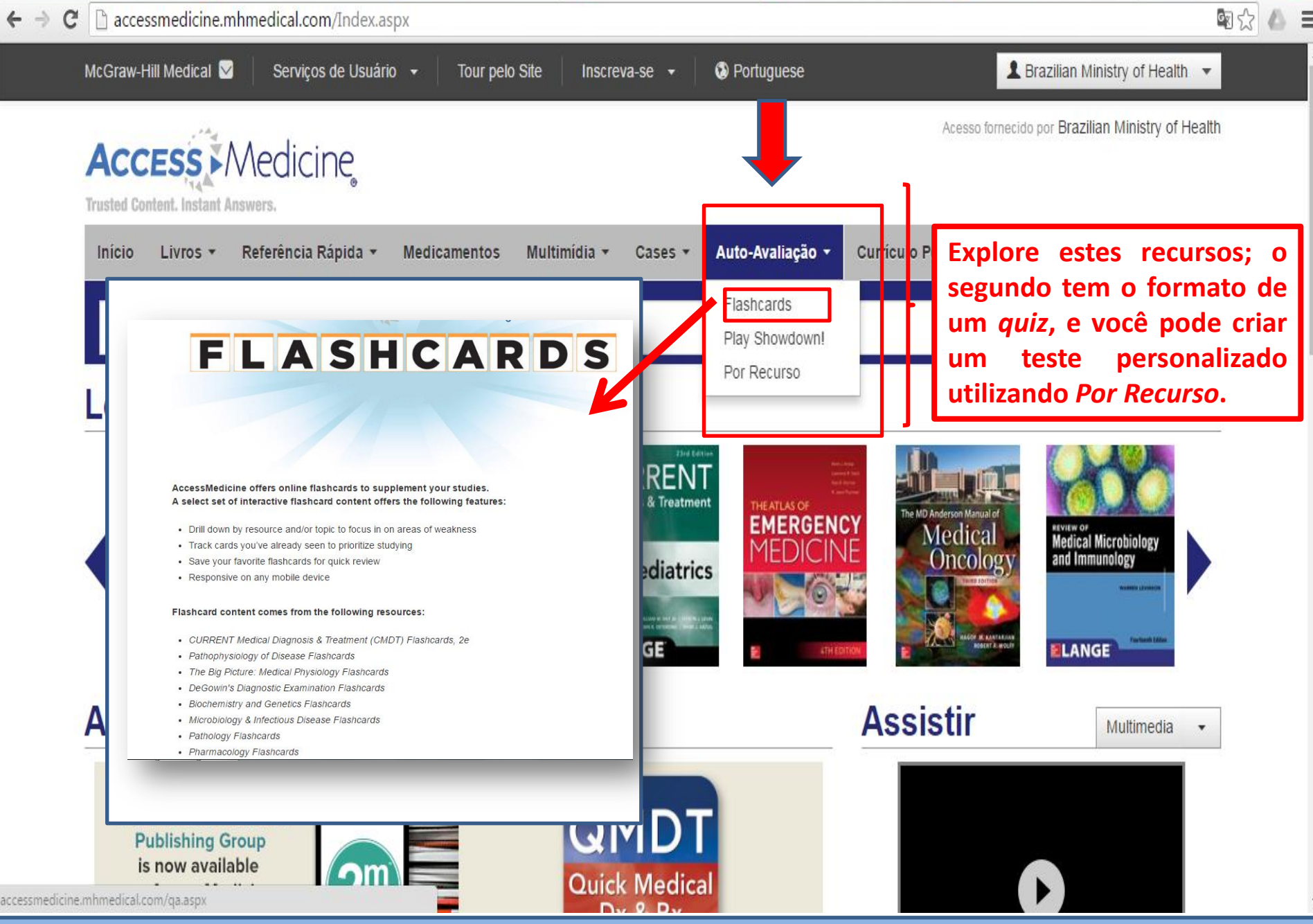

**UNIRIO** Biblioteca

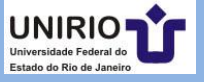

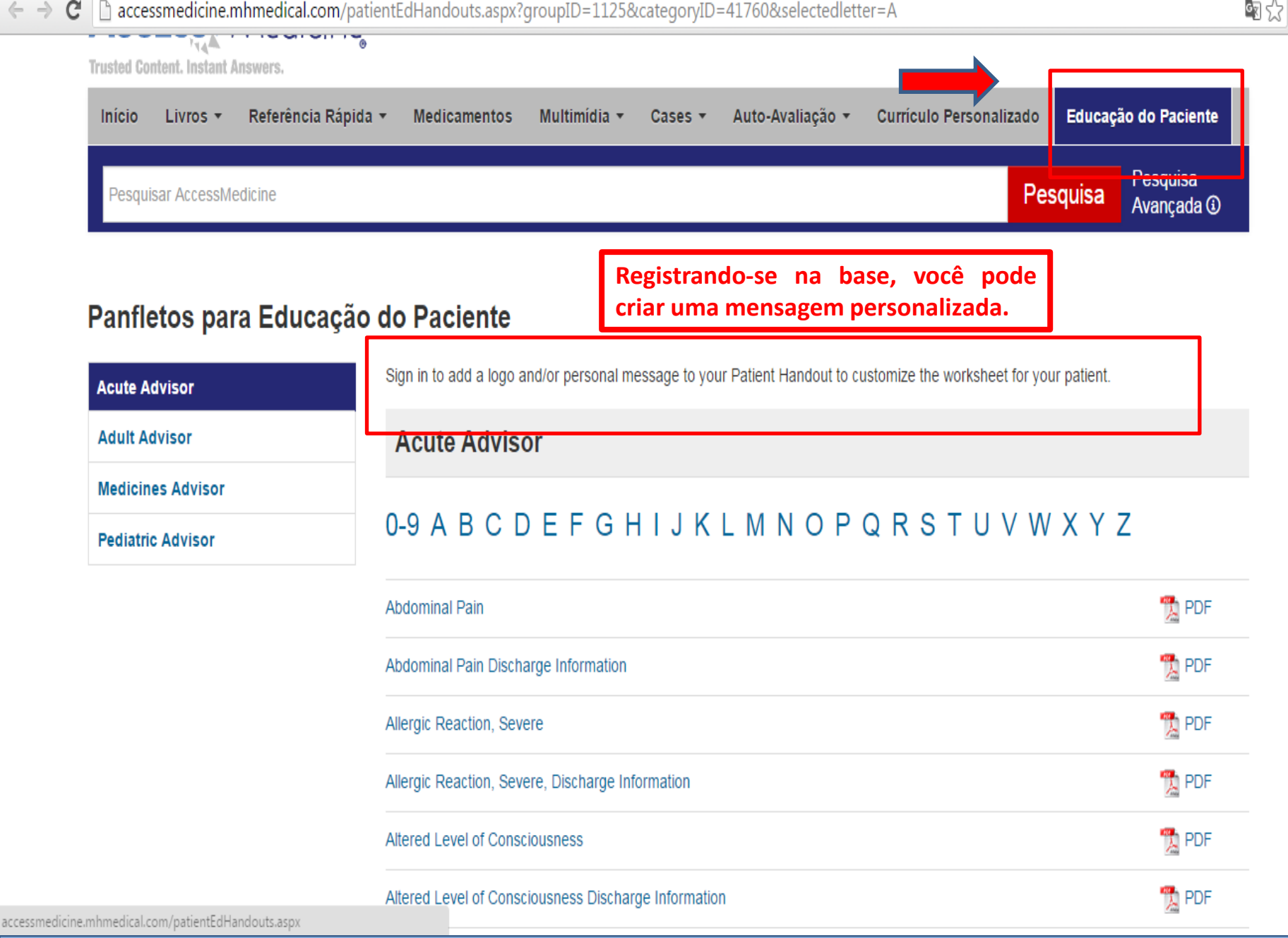

**UNIRIO** Biblioteca

#### Biblioteca Setorial de Enfermagem e Nutrição

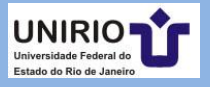

Ξ

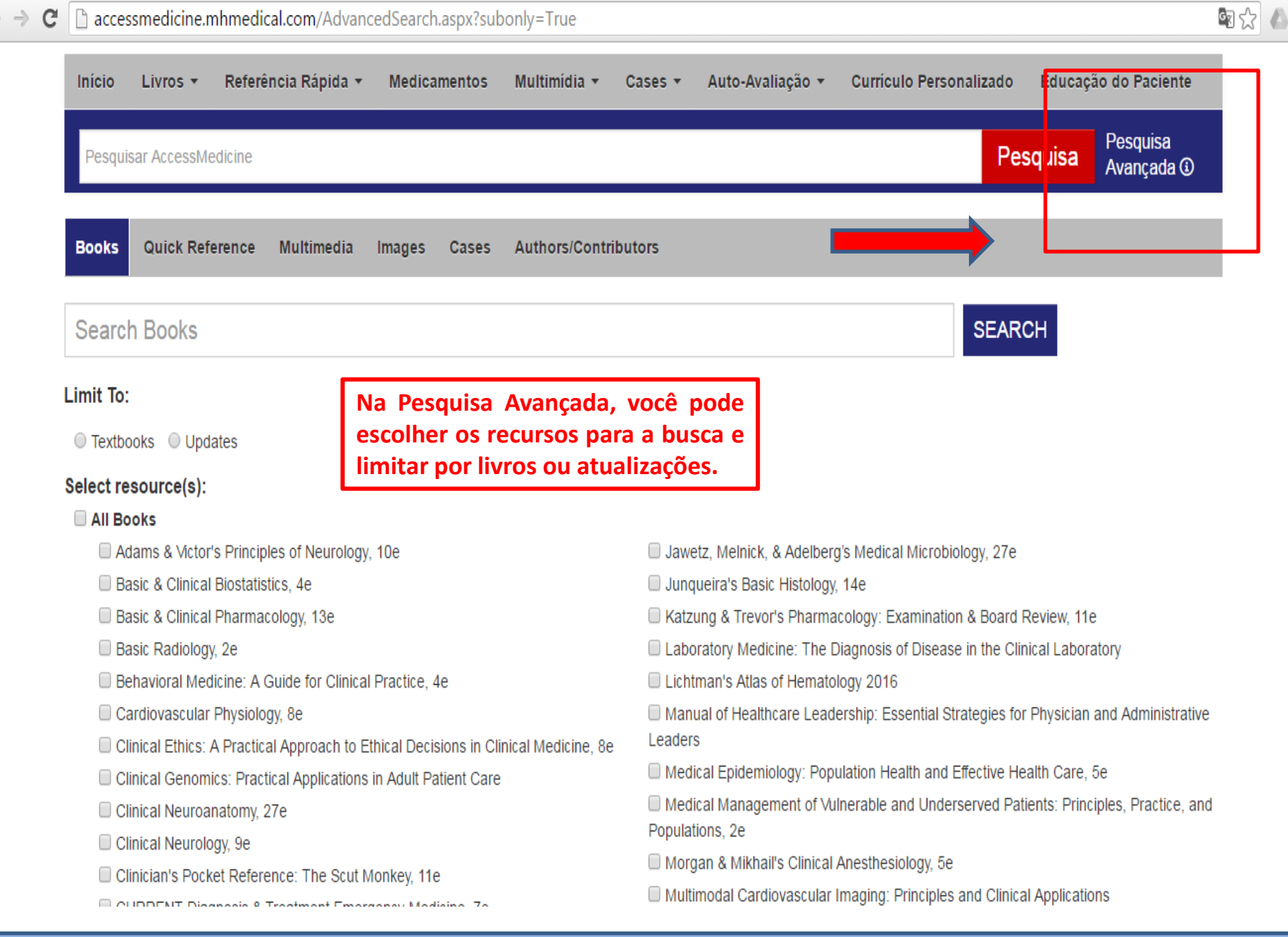

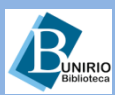

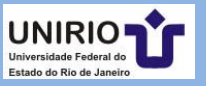

Ξ

### Contatos da Biblioteca Setorial de Enfermagem e Nutrição

Telefone: (21)2542-6147

Email: bpcse@unirio.br

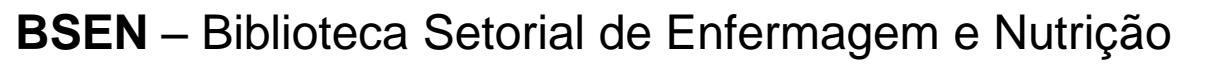

Visite e curta a *fan page* do *Facebook*: "**Letramento Informacional: Fontes de Pesquisa em Saúde**"

https://www.facebook.com/Sistema-de-Bibliotecas-da-UNIRIO-309305895763036/

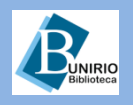

Biblioteca Setorial de Enfermagem e Nutrição

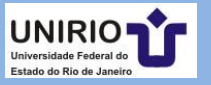

CURTA NOSSA PÁGINA NO FACEBOOK